# Vendor Integration

Purchasing

| note | Currently only works with SanMar and AlphaBroder                                  |
|------|-----------------------------------------------------------------------------------|
|      |                                                                                   |
|      | To ensure that you have Vendor Integration enabled correctly, review this article |

You can submit a purchase order electronically to certain vendors using the Real Time Integration button, which is visible at the top of the window when you have the Purchase Order open: First of all, make sure that you have entered the Ship To address correctly:

| Ship Method:  | Enter or Select                            | ~                    | Phone:                                        |                   |               |
|---------------|--------------------------------------------|----------------------|-----------------------------------------------|-------------------|---------------|
| Ship To:      | Street Address Line 1<br>Optional 2nd line |                      | Fax:<br>Email:                                |                   |               |
| Notes         |                                            | R Dino shipping      | Account:<br>ASI:<br>Terms: Due on receipt     |                   |               |
|               | Goods In:                                  | Ship Address         |                                               |                   |               |
| Size<br>The S | Amount 强 City<br>11.05 🗹                   | Edit Ship<br>Enter t | Address<br>he new ship address information be | low and click OK. |               |
|               |                                            | Address 1            | Company Name                                  | City              | Venus         |
|               |                                            | Address 2            | Contact Name                                  | State             | FL            |
|               |                                            | Address 3            | Street Address Line #1                        | Zip               | 33960         |
|               |                                            | Address 4            | Street Address Line #2                        | Country           | US            |
|               |                                            |                      | Update existing address in databa             | se?               |               |
|               |                                            |                      | Save as sanmar                                | in                | database?     |
|               |                                            |                      | Make this the default address for 9           | ianMar            |               |
|               |                                            |                      |                                               |                   | V OK X Cancel |
|               |                                            |                      |                                               |                   |               |

| Ship Method: | Enter or Select                            | ~                    | Phone:                                                                                     |                   |           |
|--------------|--------------------------------------------|----------------------|--------------------------------------------------------------------------------------------|-------------------|-----------|
| Ship To:     | Street Address Line 1<br>Optional 2nd line |                      | Fax:<br>Froat                                                                              |                   |           |
|              | Reques                                     | t blind shipping     | Account                                                                                    |                   |           |
| lotes        |                                            | ~                    | ASI:<br>Terms: Due on receipt                                                              |                   |           |
|              | Goods In:                                  | Ship Address         |                                                                                            |                   |           |
| Size<br>le S | Amount 🔐 City<br>11.05 🗹                   | Edit Ship<br>Enter t | Address<br>pe new ship address information be                                              | low and click OK. |           |
|              |                                            | Address 1            | Company Name                                                                               | City              | Venus     |
|              |                                            | Address 2            | Contact Name                                                                               | State             | FL        |
|              |                                            | Address 3            | Street Address Line #1                                                                     | Zip               | 33960     |
|              |                                            | Address 4            | Street Address Line #2                                                                     | Country           | US        |
|              |                                            | V                    | Update existing address in databa<br>Save as sammar<br>Make this the default address for S | ie?<br>janMar     | database? |

# Next, click on Real Time Integration

| Order Date: 09/04/2018   Expected Date: 09/04/2018   Confirmation # Ship Method:   Cenfirmation # Request blind shipping   Ref# to supplier. 1003   Notes    Notes        Style Description   Color Size   Amount   Oddan - Heavy Blend Hooded Sweetshirt.   18500   Cidan - Heavy Blend Hooded Sweetshirt.    Style Description   Color   Style Description   Color   Style Description   Style Description   Style Description   Style Description   Style D                                                                                                    | er Date: 09/04/2018  cetted Date: 09/04/2018  Ship Method: Enter or Select  Ship To: Street Address Line 1 Dotional 2nd line Request blind shipping Request blind shipping Request blin                                                                                         | Supplier                    | SanMar                                 |              | F                  | PO 1003   |               | Suppl | lier Info  |  |
|----------------------------------------------------------------------------------------------------|----------------------------------------------------------------------------------------------------|-----------------------------|----------------------------------------|--------------|--------------------|-----------|---------------|-------|------------|--|
| Expected Date: 09/04/2018  Ship To: Street Address Line 1 Optional 2nd line Confirmation # Ref# to supplier. 1003 Notes Notes Fax: Email: Account: ASI: Terms: Due on receipt  Style Description Color Size Amount BOD Color Size Amount BOD Color Size BOD Color Size BOD COLOR SIZE B | ected Date: 09/04/2018  Ship To: Street Address Line 1 Dpional 2nd line Request blind shipping Request blind shipping Request blind shipp                                                                                         | Order Date:                 | 09/04/2018 -                           | Ship Method: | Enter or Select    |           | ~             | Phone | ĸ          |  |
| Confirmation #       Request blind shipping       Account:         Ref# to supplier.       1003       Notes       ASI:         Terms: Due on receipt       Terms: Due on receipt         Style       Description       Color       Size         18500       Gidan - Heavy Blend Hooded Sweatshirt.       18500       Antique Che S       11.05       1       0       1         18500       Gidan - Heavy Blend Hooded Sweatshirt.       1       0       1       0       1                                                                                                    | firmation #<br>the supplier. 1003 Notes Notes Not                                                                                        | Expected Date:              | 09/04/2018 -                           | Ship To:     | Street Address Lin | e1        |               | Fax   |            |  |
| Ref# to supplier.       1003       Notes       ASI:         Terms: Due on receipt         Image: Color Size Amount Image: Color Size Amount Image: Color Size Amo                                                                                                    | Alto supplier. 1003<br>Notes<br>ASI:<br>Terms: Due on receipt<br>Terms: Due on receipt<br>Terms: Due on receipt<br>Terms: Due on receipt<br>Color Size Amount Oty Received Due Line Notes<br>Oty Received Due Line Notes<br>Otidan - Heavy Blend Hooded Sweatshirt. 18500 Antique Che S<br>Otidan - Heavy Blend Hooded Sweatshirt. 18500 Antique Che S<br>Terrer reason here or RIGHT click to link to WO#<br>Altra Enter reason here or RIGHT click to link to WO#                                                                                                    | Confirmation #              |                                        |              | option of and line | Request t | lind shipping | Accou | unt        |  |
| Style       Description       Color       Size       Amount       Other       Other       Due       Line Notes         18500       Gildan - Heavy Blend Hooded Sweatshirt. 18500       Antique Che S       11.05       1       0       1         Extra       Enter reason here or RIGHT click to link to WO#       Antique Che S       11.05       1       0       1                                                                                                    | Are Description<br>Glidan - Heavy Blend Hooded Sweetshirt. 18500<br>Glidan - Heavy Blend Hooded Sweetshirt. 18500<br>Glidan - | Ref# to supplier.           | 1003                                   | Notes        |                    |           | <u>^</u>      | ASI:  | Deserves   |  |
| Control         Size         Annount         Size         Annount         Size         An                                                                                                    | Count     Size     Millionin     Count     Size     Millionin       5000     Gildan - Heavy Blend Hooded Sweatshirt. 18500     Antique Che S     11.05     1     0     1       dtra     Enter reason here or RIGHT click to link to WO#     1     0     1     1                                                                                                    |                             |                                        |              | Amount @           | Ob.       | Received      | Due   | Line Motes |  |
| Extra Enter reason here or RIGHT click to link to WO# 1 0 1                                                                                                    | thra Enter reason here or RIGHT click to link to WO# 1 0 1                                                                                                    | Chula Danar                 | IDUUT .                                | Color Size   | 11.05              | GLY       | Received      | Due   | 1          |  |
|                                                                                                    |                                                                                                    | Style Descr<br>18500 Gildan | - Heavy Blend Hooded Sweatshirt, 18500 | Annoue une s |                    |           |               | 2     |            |  |
|                                                                                                    |                                                                                                    | Style Descr                 | Hanny Bland Handad Curatabit 10500     |              | 11.05              |           |               | 0     | 1          |  |

The Real Time Order Processing window will come up. Click on Start Wizard

| B. Purchase                                                                      | EAL TIME ORDER PROCESSING                                                                                                    |      | × |
|----------------------------------------------------------------------------------|----------------------------------------------------------------------------------------------------|------|---|
| Save<br>Supplier<br>Order Date:<br>Expected Date<br>Confirmation<br>Ref# to supp | Start Verify Stock Order Options Send Order Order Confirmation           Real time vendor integration I           Welcome to FastManager's real time integration wizard for SanMar           Click on the Start Wizard button to begin. |      |   |
| Items Ordered:                                                                   |                                                                                                    | 1.05 | 1 |

FastManager will scan your purchase order and query the vendor to check if there is stock available, then display the results:

| C. Purchase R                      | EAL TIME ORDER PROCESSING                                                                                                    |      |
|------------------------------------|----------------------------------------------------------------------------------------------------|------|
| Suppler                            | Start Verify Stock Order Options Send Order Order Confirmation                                                                                           |      |
| Order Date:<br>Expected Da         | PLEASE READ I<br>This information was accurate as at: 2018/09/04 10:07:19 PM<br>Please click 'NEXT' to continue                                          |      |
| Confirmation<br>Ref# to supp       | Style Description Color Size You Need They Have Arrive In           • 18500 Gildan - Heavy Blend Hooded Antique Cherry Red         S         1         1 |      |
| Style Dx<br>- 18500 Gi<br>Extra Er | Expand to view warehouses Available stock (at vendor)                                                                                                    |      |
| Items Ordered:                     | Cancel Integration Help OPrevious Next O                                                                                                    | 1.05 |

You can click on the + to see a list of warehouses that have stock available of each

) item

item on the PO

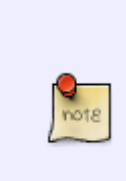

Most vendors will first try to fulfill the entire order from the warehouse nearest your specified *Ship To* address. If they are unable to fulfill the entire order from the nearest warehouse, they will try to fulfill the entire order from the next nearest warehouse. Only if they are unable to fulfill the entire order from a single warehouse, will they split-ship from multiple warehouses. Finally, if they are unable to fulfill the entire order at all, they will ship what they have and place the remainder on *back order*.

"The ability to specify a warehouse tp ship from is unavailable at the time of this writing, but may be added in the future"

#### To proceed, click on Next

| upplier    |   | Verily Stock                 | Start Options. Start State                             | Crack Contraction  |      |          |           |           |  | 1 |
|------------|---|------------------------------|--------------------------------------------------------|--------------------|------|----------|-----------|-----------|--|---|
| rder Date: | F | LEASE REA                    | DI                                                     |                    |      |          |           |           |  |   |
| pected Da  |   | This informa<br>Please click | ition was accurate as at: 2018/0<br>"NEXT' to continue | 09/04 10:07:19 PM  |      |          |           |           |  |   |
| nfirmation |   |                              |                                                        |                    |      |          |           |           |  |   |
| f# to supp |   | Style                        | Description                                            | Color              | Size | You Need | They Have | Arrive In |  |   |
|            | Ξ | 18500                        | Gildan - Heavy Blend Hooded                            | Antique Cherry Red | S    | 1        | 1         |           |  |   |
|            |   | Whee: WA                     |                                                        |                    |      |          | 1         |           |  |   |
|            |   | Whee: UH                     |                                                        |                    |      |          | 1         |           |  |   |
| ÷ 対        |   | Whee NV                      |                                                        |                    |      |          | 1         |           |  |   |
|            |   | Whee: NJ                     |                                                        |                    |      |          | 1         |           |  |   |
| yle De     |   | Whee: FL                     |                                                        |                    |      |          | 1         |           |  |   |
| 3500 Gi    |   | Whee: MN                     |                                                        |                    |      |          | 1         |           |  |   |
| Extra Er   |   | Whee: AZ                     |                                                        |                    |      |          | 1         |           |  | _ |
|            |   |                              |                                                        |                    |      |          |           |           |  |   |

Select your preferred ship method. You can also save that ship method as the default. Click on Next

2024/05/16 13:59

5/6

| Save                                                                     | REAL TIME ORDER PROCESSING                                           |    | ×     |
|--------------------------------------------------------------------------|----------------------------------------------------------------------|----|-------|
| Supplier<br>Order Date:<br>Expected Date<br>Confirmation<br>Ref# to supp | Start     Verify Stock     Order Options     Send Order Confirmation |    |       |
| Style De<br>- 18500 Gi<br>Extra Er                                       | Ship Method<br>UPS<br>Save these options as my default options.      |    |       |
| Items Ordered:                                                           | Cancel Integration Help Previous Next @                              | 05 | 1. 25 |

Finally, click on Send Order to submit the Purchase Order to the vendor.

| C Purchase R                                                            | EAL TIME ORDER PROCESSING Start Verify Stock Order Options Send Order Order Confirmation                                                                                 |      | ×     |
|-------------------------------------------------------------------------|----------------------------------------------------------------------------------------------------|------|-------|
| Supplier<br>Order Date:<br>Expected Dat<br>Confirmation<br>Ref# to supp | Send Order !<br>Your order is ready to send. Click on the 'Send Order' button to continue. This process may take up to 5 minutes depending on the size of<br>your order. |      |       |
| Style De<br>18500 Gi<br>Extra Er                                        | Send Order                                                                                                    |      |       |
| Items Ordered:                                                          | Cancel Integration Help OPrevious Next O                                                                                                    | 1.05 | T and |

Depending on the size of the order, it may take several minutes to be completely submitted. Once it's done, the Confirmation Number will be displayed on the PO, as well as the Expected Date (that

the goods will arrive)

### ← Purchasing: Overview

## **Receiving Goods** ⇒

From: https://docs.fastmanager.com/ - **FastManager Help Manual** 

Permanent link: https://docs.fastmanager.com/purchasing/integration

Last update: 2020/04/16 17:08

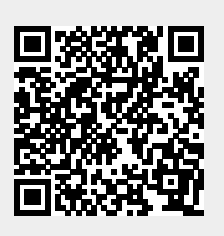